## How to Check Progress in PowerSchool (Report Cards)

- 1. Log in to your PowerSchool Account. If you have never logged into PowerSchool, follow these steps.
  - a. Go to : <u>https://www.cassd63.org/</u>
  - b. Click on "PowerSchool Login"

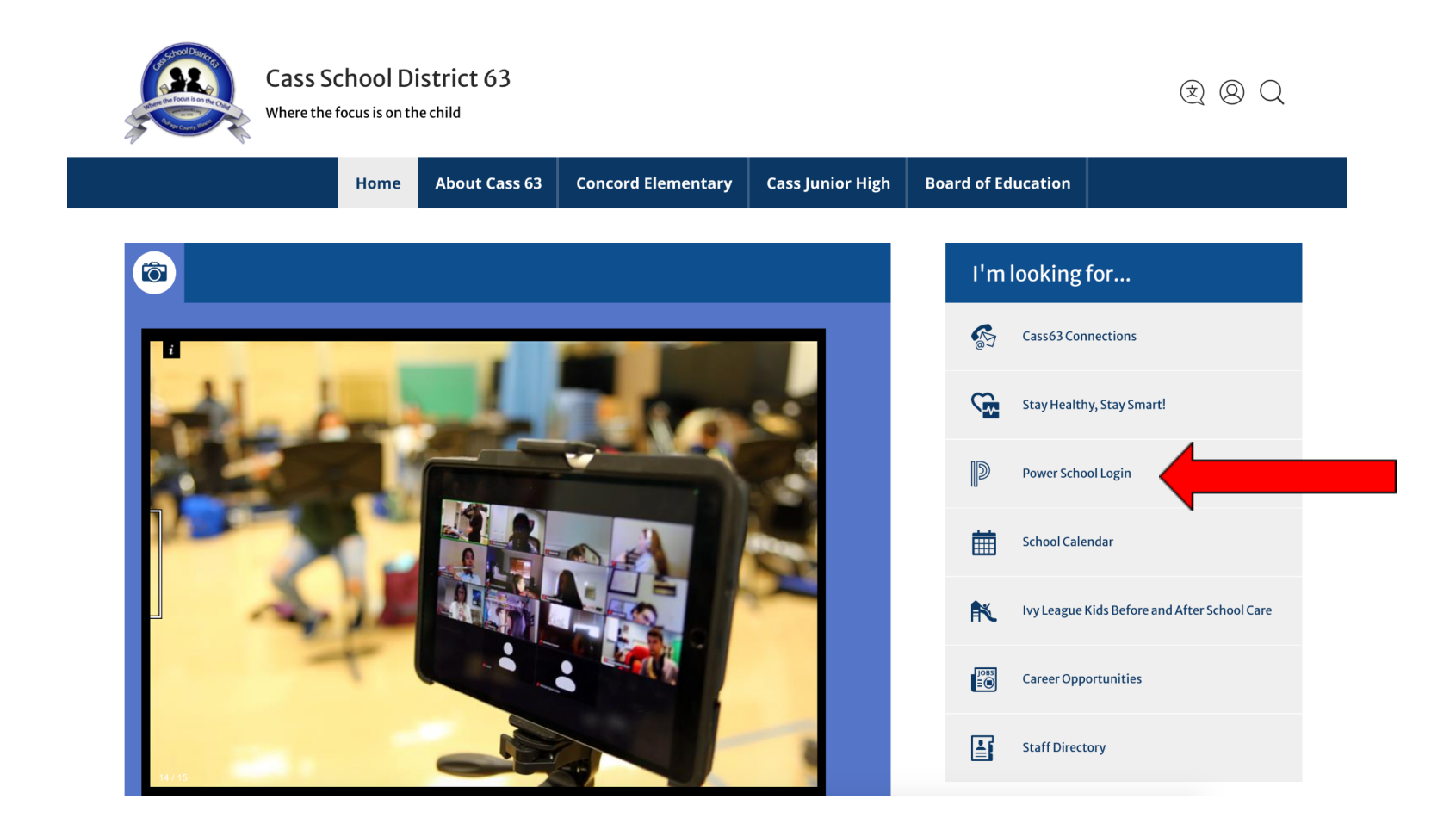

- 2. Log in using your credentials. If you do not know your credentials, contact:
  - i. Maggie Skurzewski at Concord Elementary School: MSkurzewski@cassd63.org
  - ii. Maggie Adelman at Cass Junior High School: MAdelman@cassd63.org

| PowerSchool SIS            |                              |  |  |  |  |  |  |  |  |  |  |
|----------------------------|------------------------------|--|--|--|--|--|--|--|--|--|--|
| Student and Parent Sign In |                              |  |  |  |  |  |  |  |  |  |  |
| Sign In Create Account     |                              |  |  |  |  |  |  |  |  |  |  |
| Username                   |                              |  |  |  |  |  |  |  |  |  |  |
| Password                   |                              |  |  |  |  |  |  |  |  |  |  |
|                            | Forgot Username or Password? |  |  |  |  |  |  |  |  |  |  |
|                            | Sign In                      |  |  |  |  |  |  |  |  |  |  |
|                            |                              |  |  |  |  |  |  |  |  |  |  |

 $Copyright @ 2005-2020 \ PowerSchool \ Group \ LLC \ and/or \ its \ affiliate(s). \ All \ rights \ reserved.$ 

All trademarks are either owned or licensed by PowerSchool Group LLC and/or its affiliates.

- 3. Once you are logged into your PowerSchool account, please follow these steps:
  - a. Be sure you are in the "Grades and Attendance" tab. Then click the "Standards Grades" tab.

| PowerScł                            | PowerSchool SIS                        |      |        |          |      |    |   |    |            |    |   |                     |                     | Welc | Welcome, |        | Sign C   |      |      |
|-------------------------------------|----------------------------------------|------|--------|----------|------|----|---|----|------------|----|---|---------------------|---------------------|------|----------|--------|----------|------|------|
|                                     |                                        |      |        |          |      |    |   |    |            |    |   |                     |                     |      |          |        | ß        | 土    | ! 4  |
| Navigation                          | Grades                                 | and  | Atte   | enda     | nce  | :  |   |    |            |    |   |                     |                     |      |          |        |          |      |      |
| Grades and<br>Attendance            | Grades and Attendance Standards Crades |      |        |          |      |    |   |    |            |    |   | _                   |                     |      |          |        |          |      |      |
| Grade History                       | Grades and                             | ance | Stanua | irus Gra | ues  |    |   |    |            |    |   |                     |                     |      |          |        |          |      |      |
| Attendance<br>History               |                                        |      |        | 4 18/-   | . 1. |    |   |    | - 10/      | 1. |   | Attendance By Class | Attendance By Class |      |          |        |          |      |      |
| Email<br>Notification               | Exp                                    | м    | т      | .ast wee | н    | F  | М | т  | s wee<br>W | н  | F | Course              | T1                  | Т2   | тз       | Y1     | Absences | Tarc | lies |
| Teacher                             | 1(A)                                   | EA   | EA     | EA       | EA   | EA |   | ET |            |    |   |                     |                     |      |          | [1]    | 15       | 1    | I    |
| Forms                               | P2(A)                                  |      |        |          |      |    |   |    |            |    |   |                     |                     |      |          | [1]    | 0        | C    | )    |
| School Bulletin                     | P3(A)                                  |      |        |          |      |    |   |    |            |    |   |                     |                     |      |          | [1]    | 0        | C    | )    |
| Class<br>Registration               | P4(A)                                  |      |        |          |      |    |   |    |            |    |   |                     |                     |      |          | [1]    | 0        | C    | )    |
| My Calendars                        | P5(A)                                  |      |        |          |      |    |   |    |            |    |   |                     |                     |      |          | [1]    | 0        | C    | )    |
| official School المعامة Information | P6(A)                                  |      |        |          |      |    |   |    |            |    |   |                     |                     |      |          | [1]    | 0        | C    | )    |
| Report Card                         | P7(A)                                  |      |        |          |      |    |   |    |            |    |   |                     |                     |      |          | [1]    | 0        | C    | )    |
| Account<br>Preferences              | P8(A)                                  |      |        |          |      |    |   |    |            |    |   | _                   |                     |      |          | [1]    | 0        | C    | )    |
| PowerSchool<br>Registration         |                                        |      |        |          |      |    |   |    |            |    |   |                     |                     | Atte | endance  | Totals | 15       | 1    |      |

## 4. Click "Expand All"

## Welcome, Martha Serna Help Sign Ou **PowerSchool SIS** 🖉 📥 -Navigation **Standards Grades:** Year 21-22 ~ Grades and Attendance Grades and Attendance Standards Grades Grade History Expand All Collapse All Attendance History **Current Classes** Email Notification > 1(A) 1st Grade Homeroom - 21-22 Teacher Commer Comments > P2(A) 1st Grade Language Arts - 21-22 📝 Forms > P3(A) 1st Grade Social Studies - 21-22 School Bulletin + P4(A) 1st Grade Science - 21-22 Class Registration > P5(A) 1st Grade Math - 21-22 • P6(A) 1st Grade Art - 21-22 My Calendars ▶ P7(A) 1st Grade Physical Education - 21-22 School + P8(A) 1st Grade Music - 21-22 Report Card Standards Grades Classic View C Account

5. Once you click "Expand All" you will see each standard that has been assessed and your student's progress with that standard.